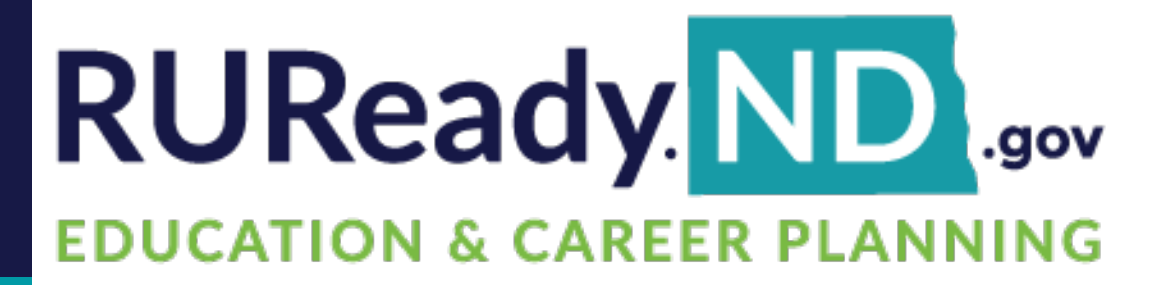

## Explore Careers and Plan Your Future With RUReady.ND.gov

# **INTEREST PROFILER**

## How do I access <u>RUReady.ND.gov</u>?

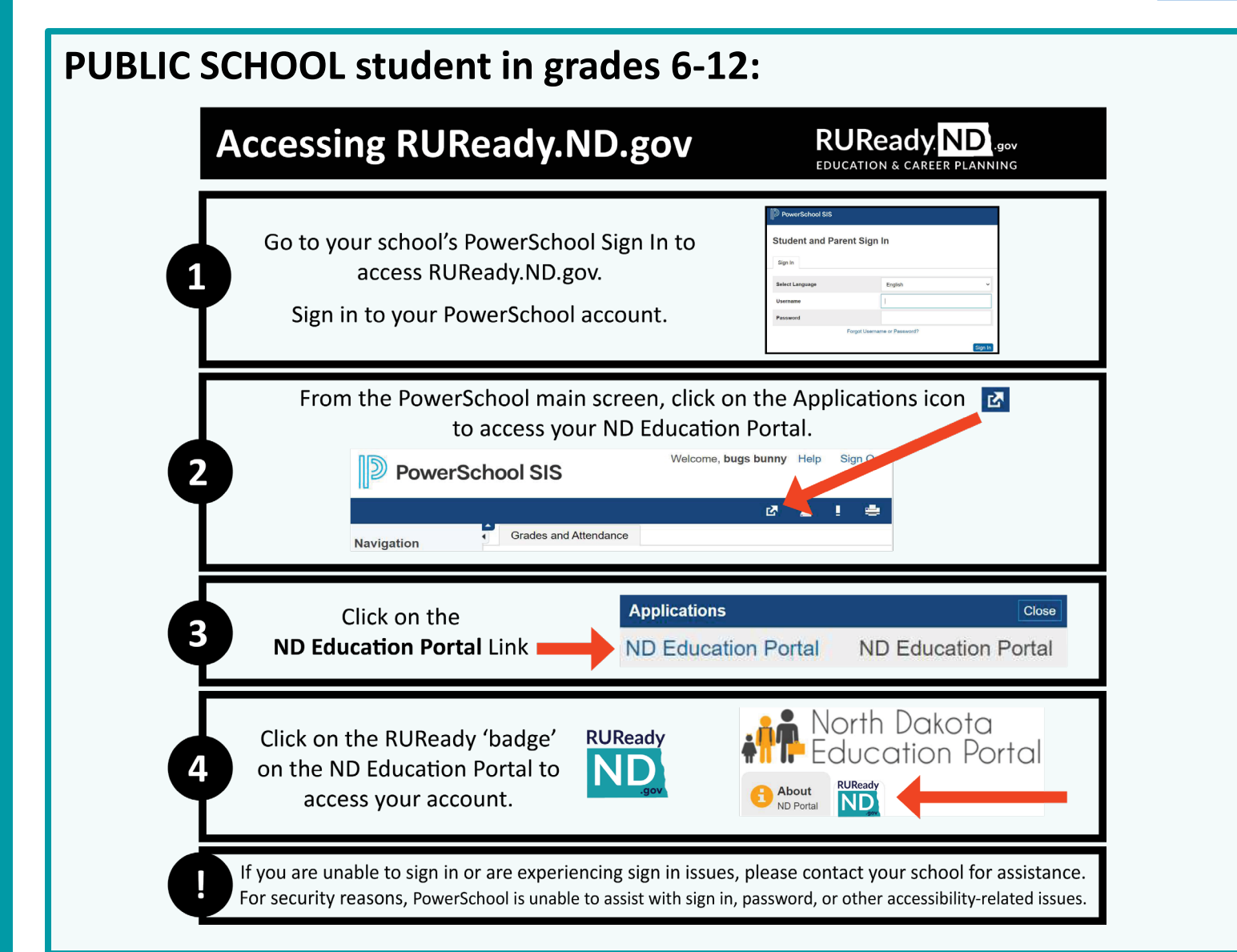

RUReady ND.gov

EDUCATION & CAREER PLANNING

## I'm a PRIVATE or TRIBAL SCHOOL student in grades 6-12:

#### 1. Go to <u>RUReady.ND.gov</u>.

- 2. Click Create an Account.
- 3. Click on the role that best describes you (Middle School or High School Student.)
- 4. Enter your name and date of birth and select your school and graduation year.
- 5. Select your Account Name and Password with care. You will use this to access the site.
- 6. Complete the Account Security questions.
- 7. Check the box if you agree to the privacy policy and terms of the site.
- 8. Click Submit.

| Full Instructions | <b>Full Instructions</b> |
|-------------------|--------------------------|
| for Public School | for Private/Tribal       |
| students.         | School students.         |
|                   | 1                        |

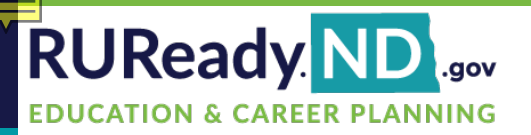

## The UserWay Widget

The UserWay widget offers assistance with the following:

- Contrast
- Highlight Links
- Bigger Text
- Text Spacing

- Pause Animations
- Dyslexia Friendly
- Cursor
- Tooltips

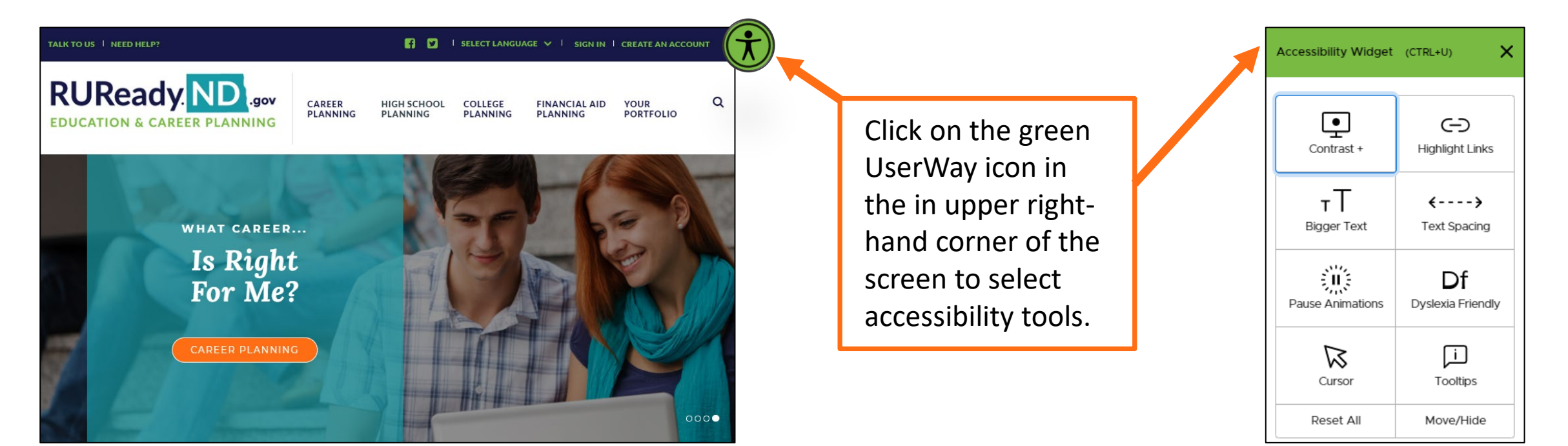

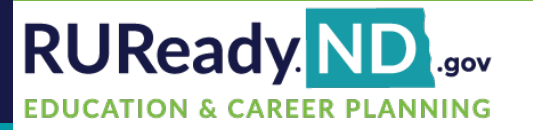

## **Find the Interest Profiler**

### Click on the **CAREER PLANNING** tab.

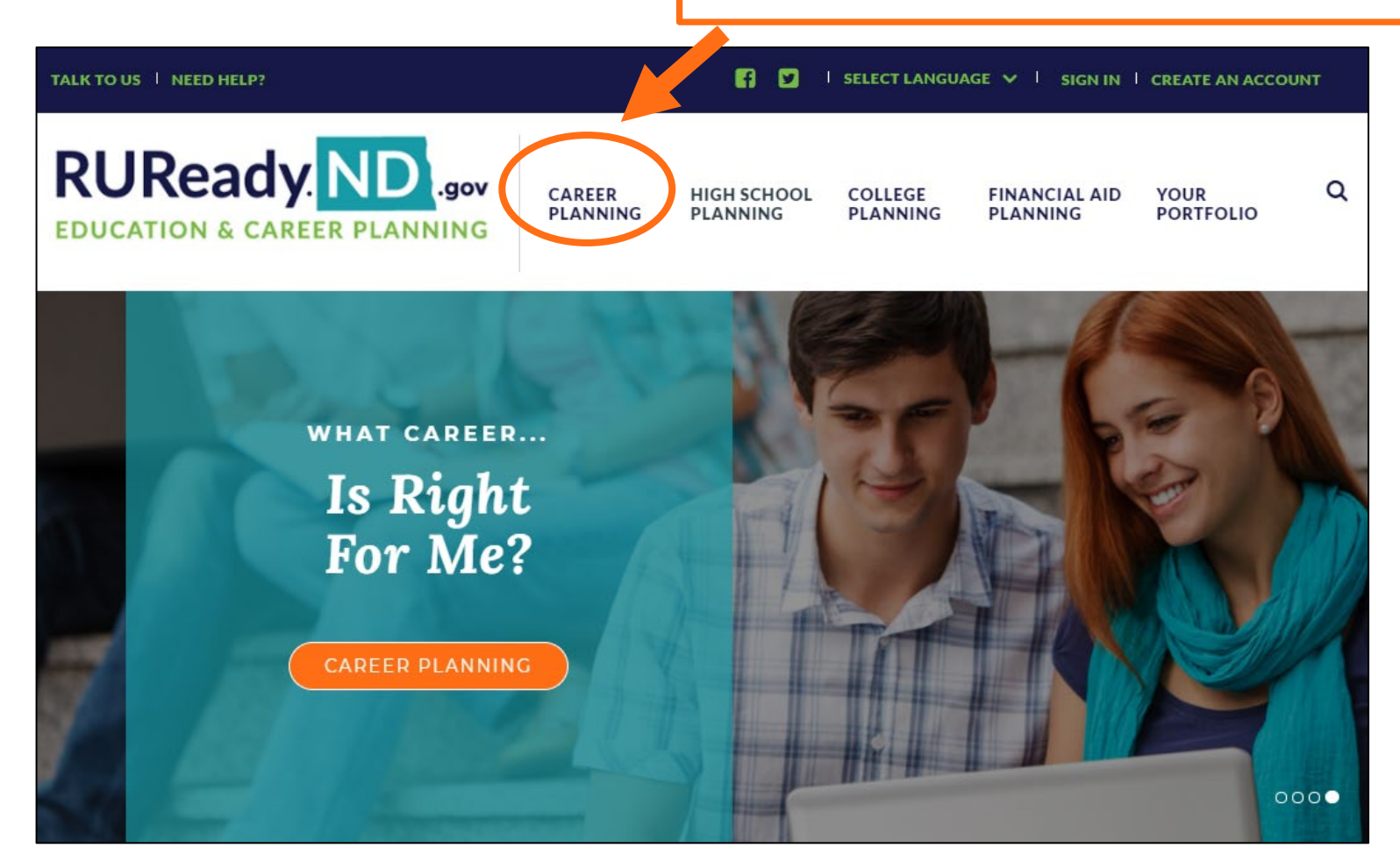

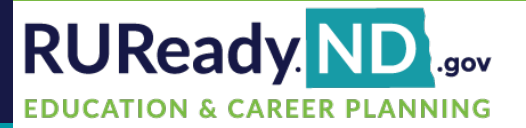

### Click on Learn About Yourself.

#### CAREER PLANNING

#### Learn About Yourself

Discover your interests, skills, and work values!

Then match them to careers.

#### **Explore Careers**

Search for careers that match who you are, your goals, and plans.

#### Get a Job

Create resumes, practice your interview skills, and more!

#### Explore Work-Based Learning Opportunities

Find matching opportunities using your career interest areas.

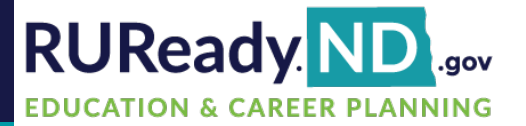

### Click on Interest Profiler

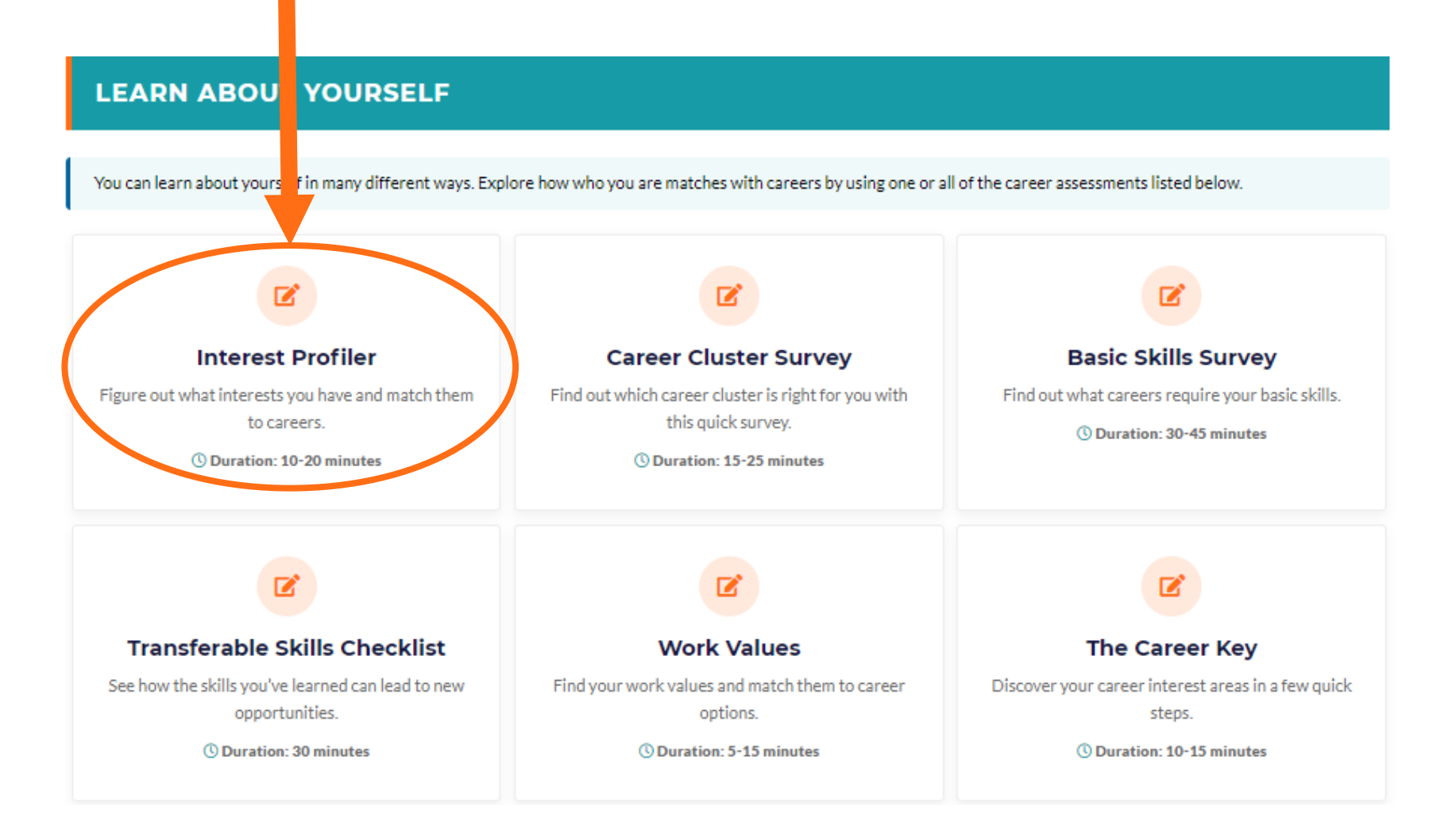

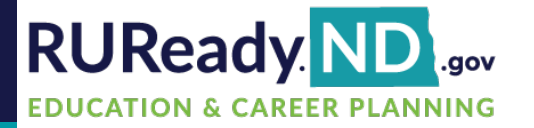

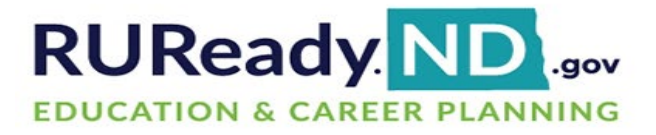

| CAREER<br>PLANNING | HIGH S  | CHOOL<br>IING | COLLEG  | E FIN.<br>NG PLA | ANCIAL AID | YOUR<br>PORTFOLIO |
|--------------------|---------|---------------|---------|------------------|------------|-------------------|
| LEARN ABOUT Y      | OURSELF | EXPLORE       | CAREERS | GET A JOB        | VOICES     |                   |

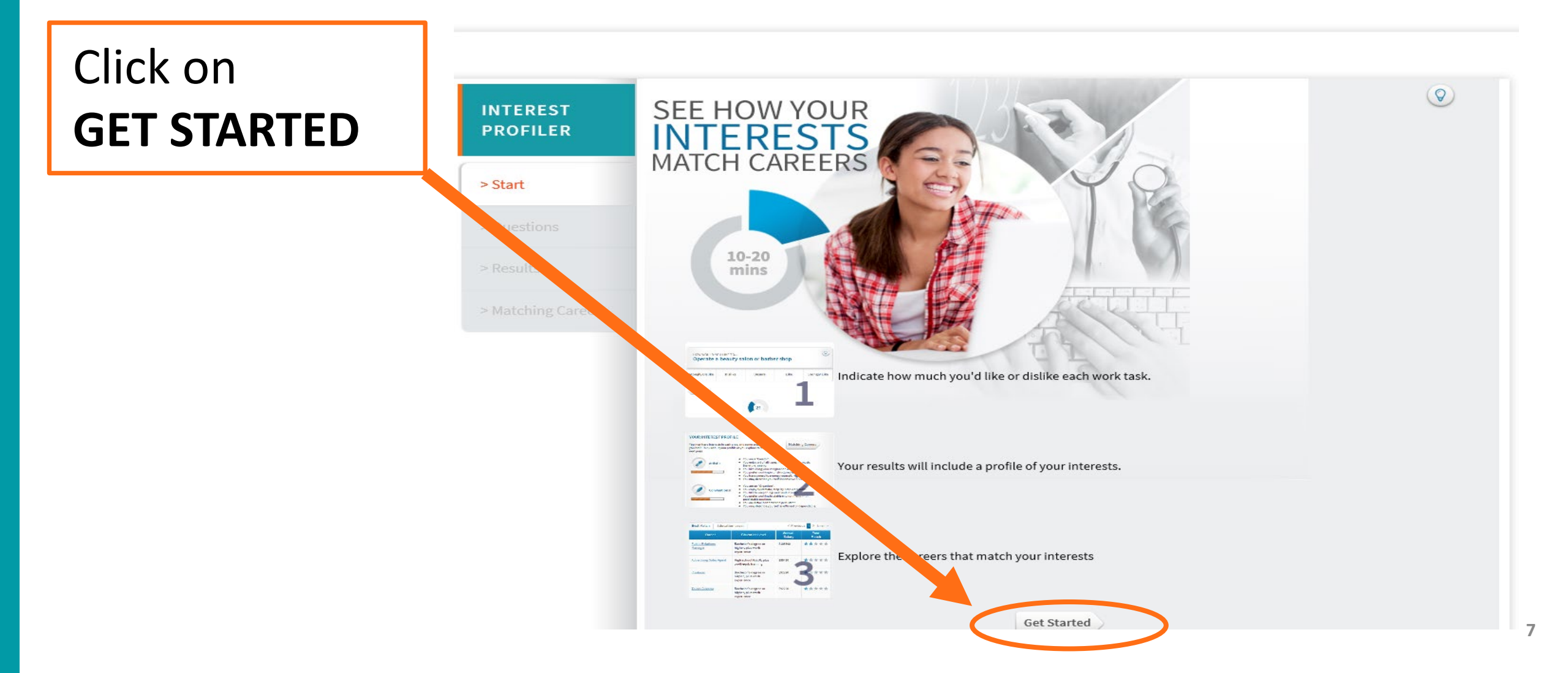

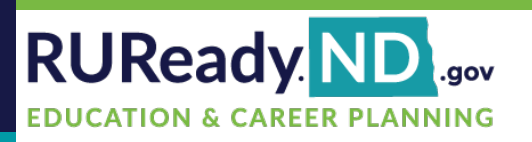

|           | RURead                          |                                              | CAREER<br>PLANNING | HIGH SCHOOL CO<br>PLANNING PL | ANNING PLANNI   | IAL AID YOUR<br>NG PORTFOLIO |
|-----------|---------------------------------|----------------------------------------------|--------------------|-------------------------------|-----------------|------------------------------|
| Answer    | EDUCATION & C                   | AREER PLANNING                               | LEARN ABOUT YO     | OURSELF EXPLORE CARE          | ERS GET A JOB V | OICES                        |
| the       |                                 |                                              |                    |                               |                 |                              |
| Questions |                                 |                                              |                    |                               |                 |                              |
| •         |                                 | HOW WOULD YOU LIKE TO<br>Build kitchen cabin | nets               |                               |                 |                              |
|           | > Start                         | Strongly Dislike                             | Dislike            | Unsure                        | Like            | Strongly Like                |
|           | > Questions                     |                                              |                    |                               |                 |                              |
|           | > Results                       |                                              |                    |                               |                 |                              |
|           | > Matching Careers              |                                              |                    | 1                             |                 |                              |
|           | > Results<br>> Matching Careers |                                              |                    | 1                             |                 |                              |

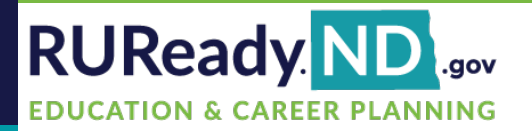

## Tracks Your Progress

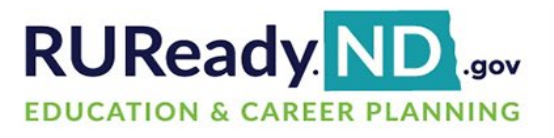

| CAREER        | HIGH S  | SCHOOL<br>NING | COLLEG<br>PLANNI | E<br>NG | FIN/ | ANCIAL AID | YOUR<br>PORTFOLIO | 0   |
|---------------|---------|----------------|------------------|---------|------|------------|-------------------|-----|
| LEARN ABOUT Y | OURSELF | EXPLOR         | CAREERS          | GETA    | JOB  | VOICES     |                   | _ ~ |

| OFILER           | HOW WOULD YOU LIKE TO.<br>Buy and sell stock | ks and bonds |            |      |               |
|------------------|----------------------------------------------|--------------|------------|------|---------------|
| tart             | Strongly Dislike                             | Dislike      | Unsure     | Like | Strongly Like |
| )uestions        |                                              |              | <u> </u>   |      |               |
| lesults          | Previous                                     |              |            |      |               |
|                  |                                              |              |            |      |               |
| latching Careers |                                              |              | <b>y</b> 9 |      |               |
| atching Careers  |                                              |              | 9          |      |               |
| Natching Careers |                                              |              | 9          |      |               |

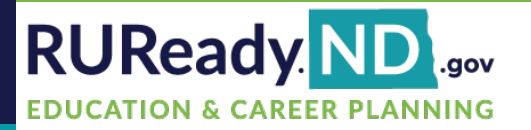

## Your Interest Profile

|                                                                                     | PRINT THIS   E-MAIL THIS   PDF TH                                                                                                    |
|-------------------------------------------------------------------------------------|----------------------------------------------------------------------------------------------------|
| NTEREST<br>ROFILER                                                                  | Your Interest Profile You may have interests in each area, and some areas that match you best. Think about your profile as you explore careers on the next page. Matching Careers                                                                                                    |
| Start                                                                               | You are a "Helper".     You enjoy assisting people in various ways.     You like working in groups.     You like working in groups.     You find that verbal and communication skills come naturally to you.                                                                                                    |
|                                                                                     |                                                                                                    |
| Results                                                                             | You are a "Do-er":     You eriyo "hands-on" activities building, tinkering, fixing.     You eriyo "hands-on" activities building, tinkering, fixing.     You prefer concrete (vs. abstract) problems.     You find that using tools and machinery seems to come naturally to you.                                                                                                    |
| Aatching Careers                                                                    | You are an "Organizer".     You enjoy systematic, step-by-step work tasks.     You like to keep things neat and in order.     You like to keep things neat and in order.     You prefer working in stable environments with predictable routines.                                                                                                    |
| ine your interests<br>earnings, education,<br>ther characteristics<br>Career Finder | You are a "Creator".     Artistic     More                                                                                                    |
| Jse these<br>erests in the<br>reer Finder                                           | You are a "Thinker".     More                                                                                                    |
|                                                                                     | You are a "Persuader". Enterprising     More                                                                                                    |
|                                                                                     | Reflecting on your Interest Profiler results:         Check any that apply:         The top interests sound like me.         I vas surprised by my results.         I feel that some of the bottom interests might fit me better than the top ones.         I can see that some careers might suit me better than others.         Write any additional thoughts about your interests:         Maximum 245 characters         Save |
|                                                                                     | Matching Careers                                                                                                    |

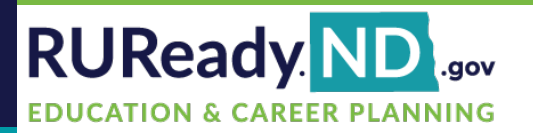

## **Refine Your** Search

Use your interests to search for careers in the Career Finder.

|                                                                     |                                                                                                    |                                                                                         | PRINT THIS   E-                                                | MAIL THIS   P     |
|---------------------------------------------------------------------|----------------------------------------------------------------------------------------------------|-----------------------------------------------------------------------------------------|----------------------------------------------------------------|-------------------|
| NTEREST<br>PROFILER<br>Start<br>Questions                           | Matching Careers  Click a career to see its profile.  Click in the Your Match column to see how you match.  You can also see matches by education level. | Your Interest Profile Realistic Investigative Artistic Social Enterprising Conventional | a specific career?<br>career, then see how i<br>our interests. |                   |
| Results                                                             | Best Match Education Level                                                                                                    |                                                                                         | < Prev 1 2 3                                                   | 4 5 Next >        |
| Matching Caroors                                                    | Career                                                                                                    | Education Level                                                                         | Annual<br>Salary (?)                                           | Your<br>Match (?) |
| Matching Careers                                                    | Physical Therapist Aide                                                                                                    | High school (GED), plus on-the-job training                                             | \$29,180                                                       | ****              |
| ine Your Search                                                     | Massage Therapist                                                                                                    | Post-secondary training, plus work experience                                           | \$47,180                                                       | ****              |
| bine your interests<br>earnings, education,<br>ther characteristics | Home Health Aide                                                                                                    | High school preferred, plus short term, on-the-<br>job training                         | \$26,440                                                       | ****              |
| e Career Finder<br>Use these                                        | Occupational Therapy Aide                                                                                                    | High school (GED), plus on-the-job training                                             | \$34,310                                                       | ****              |
| terests in the<br>areer Finder                                      | Dental Hygienist                                                                                                    | Associate's degree                                                                      | \$77,230                                                       | ****              |
|                                                                     | Physical Therapist Assistant                                                                                                    | Associate's degree                                                                      | \$58,520                                                       | ****              |
|                                                                     | Post-secondary Career and Technical<br>Education Teacher                                                                                                 | Bachelor's degree                                                                       | \$60,420                                                       | ****              |
|                                                                     | Lifeguard                                                                                                    | High school preferred, plus short term, on-the-<br>job training                         | \$25,380                                                       | ****              |
|                                                                     | <u>Ski Patrol</u>                                                                                                    | High school preferred, plus short term, on-the-<br>job training                         | \$25,380                                                       | ****              |
|                                                                     | Occupational Therapy Assistant                                                                                                    | Associate's degree                                                                      | \$61,880                                                       | *****             |
|                                                                     | Licensed Practical Nurse                                                                                                    | One to two years post-secondary training                                                | \$48,500                                                       | *****             |
|                                                                     | Ambulance Driver/Attendant                                                                                                    | High school preferred, plus moderate length, on-<br>the-job training                    | \$29,600                                                       | ****              |

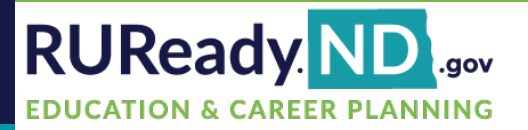

### Click See Your Matching Careers to add interests to your search.

#### CAREER FINDER Interests Interest Profiler Search for careers by choosing the interests that best Use Interest Profiler results describe you. Remember to only pick one or two ducation interests. Career Finder will return careers that match > Education Level all your choices. > Post-Secondary Programs School Subjects Clear all > Apprenticeships Realistic oney and Outlook You are a "Do-er". > Earnings You enjoy "hands-on" activities -- building, tinkering, fixing. > Outlook You prefer concrete (vs. abstract) problems. · You find that using tools and machinery seems to come naturally to you. Basic Skills Investigative ,0 Transferable Skills You are a "Thinker". You enjoy observing, learning, evaluating. Workplace Skills You like the challenge of thinking through problems. You prefer working on your own. v Characteristics Interests Artistic Work Values · You are a "Creator". Aptitudes · You enjoy art of all types, including drama, music, literature, poetry. · You like using your imagination and creativity. reer Facts You prefer working in unstructured environments. Career Clusters Working Conditions Social Physical Demands You are a "Helper". Physical Abilities You enjoy assisting people in various ways. Work Hours and Travel You like working in groups. Military You find that verbal and communication skills come naturally to you. > Careers by Gender Enterprising You are a "Persuader". You enjoy leading or managing other people. You often respond well to competition and enjoy leading teams. You are willing to take risks. Conventional · You are an "Organizer". You enjoy systematic, step-by-step work tasks. · You like to keep things neat and in order. · You prefer working in stable environments with predictable routines. SEE YOUR MATCHING CAREERS > or click on any characteristic on the left to add it to your search

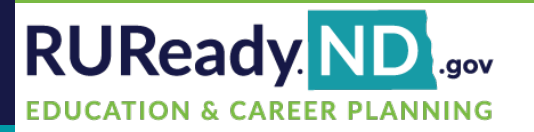

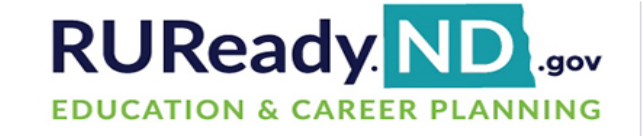

**CAREER FINDER** 

>

>

>

>

>

>

>

>

>

| CAREER<br>PLANNING | HIGH S  | CHOOL<br>IING | COLLEG  | e fi<br>Ng pl | NANCIAL AID<br>ANNING | YOUR<br>PORTFOLIO | Q |
|--------------------|---------|---------------|---------|---------------|-----------------------|-------------------|---|
| LEARN ABOUT Y      | OURSELF | EXPLORE       | CAREERS | GET A JOE     | VOICES                |                   |   |

### Click on **Education** Level

#### Interests Interest Profiler Search for careers by choosing the interests that best describe you. Remember to only pick one or two interests. Use Interest Profiler results Education Career Finder will return careers that match all your Education Level choices. Post-Secondary Programs Clear all School Subjects Apprenticeships ✓ Realistic Money and Outlook You are a "Do-er". > Earnings You enjoy "hands-on" activities -- building, tinkering, fixing. > Outlook You prefer concrete (vs. abstract) problems. You find that using tools and machinery seems to come naturally to you. Skills > Basic Skills Investigative ,0 Transferable Skills You are a "Thinker". Workplace Skills You enjoy observing, learning, evaluating. · You like the challenge of thinking through problems. My Characteristics · You prefer working on your own. Interests Artistic Work Values > Aptitudes You are a "Creator". You enjoy art of all types, including drama, music, literature, poetry. Career Facts You like using your imagination and creativity. You prefer working in unstructured environments. Career Clusters Working Conditions Social Physical Demands You are a "Helper". Physical Abilities You enjoy assisting people in various ways. Work Hours and Travel You like working in groups. Militarv · You find that verbal and communication skills come naturally to you. Careers by Gender Enterprising лI You are a "Persuader". · You enjoy leading or managing other people. · You often respond well to competition and enjoy leading teams.

You are willing to take risks.

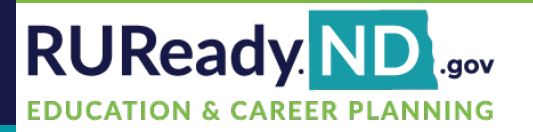

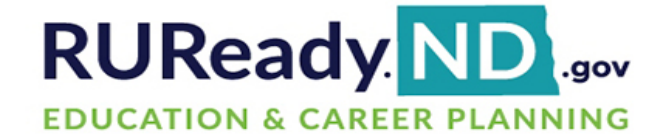

| CAREER        | HIGH S  | SCHOOL | COLLEG    | E      | FINA | ANCIAL AID | YOUR      | c |
|---------------|---------|--------|-----------|--------|------|------------|-----------|---|
| PLANNING      | PLANN   | NING   | PLANNI    | NG     | PLAI | NNING      | PORTFOLIO |   |
| LEARN ABOUT Y | OURSELF | EXPLOR | E CAREERS | GET A. | JOB  | VOICES     |           |   |

What is a Professional Degree?

A professional degree prepares students for the licensing or certification required to practice in fields like dentistry, law and medicine. These degrees often require some undergraduate study before students can start the

professional degree program.

### **Education Level** Choose the level you HOPE to achieve.

### Click on See Your Matching Careers

|                                                                                                    | Education Level<br>Choose the level of education you have or would like to<br>attain. Lower levels will be automatically selected as well<br>unless you uncheck them. |
|----------------------------------------------------------------------------------------------------|----------------------------------------------------------------------------------------------------|
| Education                                                                                                    | Clear all                                                                                                    |
| <ul> <li>&gt; Education Level</li> <li>&gt; Post-Secondary Programs</li> <li>&gt; School Subjects</li> <li>&gt; Apprenticeships</li> </ul> | Education Level                                                                                                    |
| Money and Outlook                                                                                                    | High school completed (GED)                                                                                                    |
| <ul><li>&gt; Earnings</li><li>&gt; Outlook</li></ul>                                                                                       | One to two years post-secondary training     Bachelor's degree     Professional or graduate degree                                                                    |
| Skills                                                                                                    |                                                                                                    |
| <ul> <li>&gt; Basic Skills</li> <li>&gt; Transferable Skills</li> <li>&gt; Workplace Skills</li> </ul>                                     | SEE YOUR MATCHING CAREERS >                                                                                                    |
| My Characteristics                                                                                                    |                                                                                                    |
| <ul> <li>Interests</li> <li>Work Values</li> <li>Aptitudes</li> </ul>                                                                      |                                                                                                    |
| Career Facts                                                                                                    |                                                                                                    |
| <ul> <li>Career Clusters</li> <li>Working Conditions</li> </ul>                                                                            |                                                                                                    |

**CAREER FINDER** 

Physical Abilities
 Work Hours and Travel

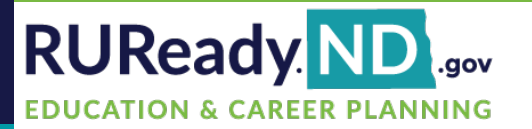

RUReady ND .... **EDUCATION & CAREER PLANNING** 

HIGH SCHOOL CAREER COLLEGE FINANCIAL AID YOUR PORTFOLIO PLANNING PLANNING PLANNING PLANNING LEARN ABOUT YOURSELF EXPLORE CAREERS VOICES GET A JOB

#### CAREER

### Sort by State **Average Annual** Earnings

| AREER FINDER                                                                                                    |                                                                                  |                                                                        |                           | PRINT THIS E-MAIL                                         | THIS PDF THIS           |
|----------------------------------------------------------------------------------------------------|----------------------------------------------------------------------------------|------------------------------------------------------------------------|---------------------------|-----------------------------------------------------------|-------------------------|
| 7 matches                                                                                                    | You chose the following characte                                                 | ristics:                                                               | Didn't find the c         | areer you're looking for?                                 | ,                       |
|                                                                                                    | <ul> <li>Education Level: High school<br/>school completed (GED), One</li> </ul> | not completed (but preferred<br>to two years post-secondary            | training, compares to the | reer you're looking for, th<br>characteristics you've cho | en see how it<br>osen.  |
| ducation                                                                                                    | Bachelor's degree                                                                |                                                                        |                           |                                                           |                         |
| <ul> <li>Education Level</li> <li>Post-Secondary Programs</li> <li>School Subjects</li> <li>Apprenticeships</li> </ul> | 67 careers match all of these ch                                                 | aracteristics                                                          | GO                        |                                                           |                         |
| oney and Outlook                                                                                                    |                                                                                  |                                                                        |                           |                                                           |                         |
| <ul> <li>&gt; Earnings</li> <li>&gt; Outlook</li> </ul>                                                                |                                                                                  |                                                                        |                           | 1                                                         | 23 next last            |
| kille                                                                                                    | CAREER 1                                                                         | EDUCATION LEVEL                                                        | ANNUAL EARNINGS           | CAREER CLUSTER 1                                          | ,                       |
| Basic Skills     Transferable Skills                                                                                   | Acute Care Nurse                                                                 | Associate's degree                                                     | \$15.740                  | Health Science                                            | Compare your selections |
| > Workplace Skills                                                                                                    | Adapted Physical Education<br>Specialist                                         | Bachelor's degree                                                      | -                         | Education and Training                                    | Compare your selections |
| <ul> <li>Interests</li> <li>Work Values</li> <li>Aptitudes</li> </ul>                                                  | Ambulance Driver/Attendant                                                       | High school preferred, plus<br>moderate length, on-the-job<br>training | \$28,860                  | Transportation,<br>Distribution and Logistics             | Compare your selections |
| areer Facts Career Clusters Working Conditions                                                                         | Animal Control Worker                                                            | High school preferred, plus<br>moderate length, on-the-job<br>training | -                         | Law, Public Safety,<br>Corrections and Security           | Compare your selections |
| Physical Demands     Physical Abilities     Work Hours and Travel                                                      | Armored Assault Vehicle Officer<br>(Military - Officer)                          | Bachelor's degree                                                      | -                         | Government and Public<br>Administration                   | Compare your selections |
| Military     Careers by Gender                                                                                         | Athletic Trainer                                                                 | Bachelor's degree                                                      | \$45,470                  | Health Science                                            | Compare your selections |
|                                                                                                    | Audio-Visual Collections Specialist                                              | Bachelor's degree                                                      | -                         | Education and Training                                    | Compare your selections |

Q

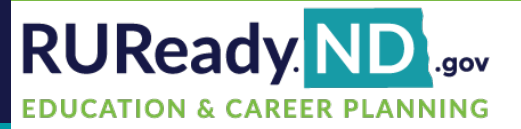

## **Career Exploration**

#### Dental Assistant

Health Solenos

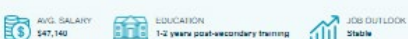

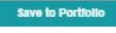

What They Do

What They Do
 Dental Assistants Career Video

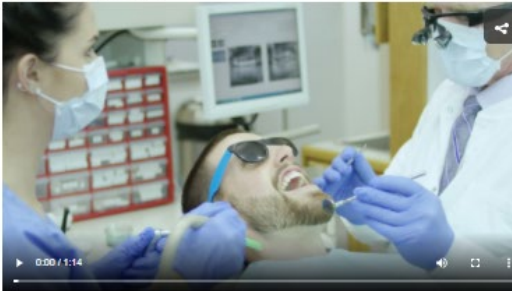

Is This For You?
Skills Needed
What To Learn
Money & Outlook
Military Options
Connections
Interviews
Real-Life Activities
Compare to Another Career >

⊖ Print • 🖸 Email • 🖻 PDF

Start a Career Plan >

## What They Do

### Make sure to watch the career profile video.

#### Assists dentist in management of medical or dental emergencies. Provides postoperative instructions prescribed by dentist.

· Instructs patients in oral hygiene and plaque control programs

· Takes and records medical and dental histories and vital signs of patients

Assists dentist, sets up equipment, prepares patient for treatment, and keeps records. This career is part of the Health Solence cluster Therapeutic Services pathway.

- Orders and monitors dental supplies and equipment inventory.
- Fabricates temporary restorations or custom impressions from preliminary impressions.
   Makes preliminary impressions for study casts and occlusal registrations for mounting study casts.

· Prepares patient, sterilizes or disinfects instruments, sets up instrument trays, prepares materials, or assists

#### Working Conditions and Physical Demands

#### People who do this job report that:

dentist during dental procedures. • Records treatment information in patient records.

Exposes dental diagnostic x-rays.

A person in this career:

- · You would often handle loads up to 10 lbs., sometimes up to 20 lbs. You might do a lot of walking or standing, or
- you might sit but use your arms and legs to control machines, equipment or tools.
- Work in this occupation involves bending or twisting your body more than one-third of the time
   Work in this occupation involves use of protective items such as safety shoes, glasses, gloves, hearing protection.
- work in was occupation involves use or projective items such as safety shoes, glasses, glov a hard hat, or personal flotation devices
- Exposure to pollutants, gases, dust, fumes, odors, poor ventilation, etc.
- Requires getting into awkward positions
- Exposed to disease and infections more than once a month through work such as patient care, laboratory work,
- and sanitation control
- Work in this occupation involves using your hands to hold, control, and feel objects more than one-third of the time
   Exposed to conditions such as high voltage electricity, combustibles, explosives, and chemicals more than once a
- month
- · Work in this occupation requires being inside most of the time
- Sound and noise levels are loud and distracting
   Exposed to radiation more than once a month
- Work in this occupation involves making repetitive motions more than one-third of the time.
- · Work in this occupation involves sitting more than one-third of the time
- · Work in this occupation involves standing more than one-third of the time

#### Working in this career involves (physical activities):

- Seeing clearly up close
- Speaking clearly enough to be able to be understood by others
   Identifying and understanding the speech of another person

#### Work Hours and Travel

Regular working hours and limited travel

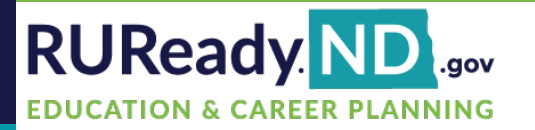

## Is This For You?

#### Health Solence

AVG, BALARY EDUCATION JOB OUTLOOK State

#### □ Is This For You?

#### Interests

The following categories describe the work interests (compatible with Holland's Model) of people who tend to succeed in this career:

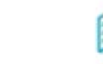

Conventional – You are an "organizer". Keeping things neat and organized is important to you. You like working with charts and reports, and work well with power and authority.

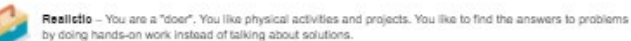

Social - You are a "helper". You like being around people and helping them with problems. Socializing is fun for you.

#### Your Interests

ø

The last time you took the Interest Profiler your results were:

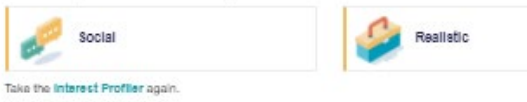

#### Work Values

Work values are aspects of work that are satisfying to you. The following work values are generally associated with this career.

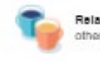

Relationchips - It's very important to you that you have triendly co-workers. You would like to be of service to others without compromising your sense of right and wrong.

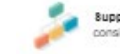

Support – It's very important to you to know the company stands behind its workers and has competent, considerate and fair management.

#### Tell me more about Work Values ...

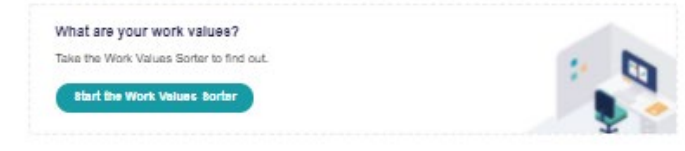

#### Aptitudes

Aptitudes reflect a person's ability to acquire skills and knowledge. The following aptitudes are important for success in this career:

#### All Aptitudes

- General learning ability Bottom third
   Verbal aptitude Middle third
- Numerical aptitude Bottom third
   Spatial perception Bottom third
   Form perception Bottom third
   Clerical perception Bottom third
- Form perception Bottom third
   Clerical perception Bottom third
   Finger dexterity Top one-third
   Manual dexterity Top one-third
  - Manual dextenty Io

Tell me more about Aptitudes ...

Save to Portibilio

What They Do
Is This For You?
Skills Needed
What To Learn
Money & Outlook
Military Options
Connections
Interviews
Real-Life Activities
Compare to Another Career >
Start a Career Plan >

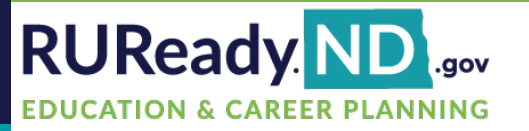

## Skills Needed

| AVG. SALARY<br>\$47,140 EDUCATION<br>1-2 years po        | at-aecondary training JOS OUTLOOK<br>Stable         | Save to Portfolio                 |
|----------------------------------------------------------|-----------------------------------------------------|-----------------------------------|
|                                                          |                                                     | What They Do                      |
|                                                          |                                                     | Is This For You?                  |
|                                                          |                                                     | Skills Needed                     |
| Skills Needed                                            |                                                     | <ul> <li>What To Learn</li> </ul> |
| Basic Skills                                             |                                                     | Money & Outlook                   |
| The following skills are <b>important</b> for this care  | ar:                                                 | Military Options                  |
| Reading comprehension                                    | Active listening                                    | Connections                       |
| medium (Level 3)                                         | medium (Level 4)                                    | Interviewa                        |
| medium (Level 3)                                         | medium (Level 3)                                    | Real-Life Activities              |
| <ul> <li>Active learning<br/>medium (Level 3)</li> </ul> | <ul> <li>Monitoring<br/>medium (Level 3)</li> </ul> |                                   |
| These skills are necessary but not as import             | ant.                                                | Compare to Another Career >       |
| Writing     low (Level 2)                                | Mathematics     low (Level 1)                       | Start a Career Plan >             |
| Solence                                                  | Learning strategies                                 | 🖨 Print • 🖂 Email • 🗟 PDF         |
| low (Level 2)                                            | low (Level 2)                                       |                                   |

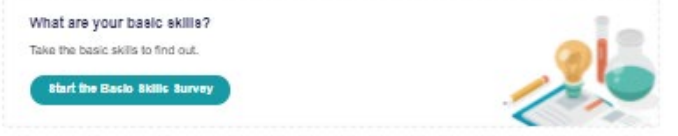

#### Transferable Skills

Here's a list of skills used in this career that are also used in other careers.

#### Medium level of skill required

- Collecting and recording medical information
- Helping people understand health care instructions
- Treating physical or mental problems
- Using medical or dental instruments to treat patients
   Working as a member of a health services team

#### Tell me more about Transferable Skills ....

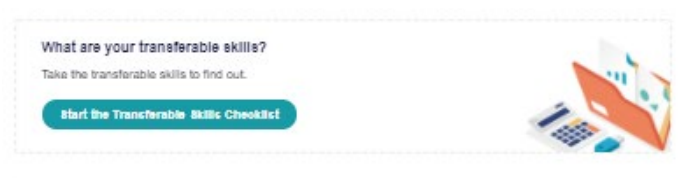

#### Improve Your Skills

Skills are wonderful because you can always improve them! All it takes is a little hard work and motivation. So it you see that a career requires more skill than you currently have, don't worry – it's always possible to learn more skill.

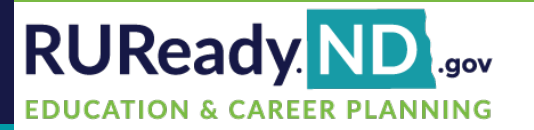

## What To Learn

AVG. SALARY

Dental Assistant

#### What To Learn

#### **High School**

Health Solence

AVG. SA

What high school courses should you take if you're interested in this career? Get your answers from the Health Solence cluster Therapeutio Bervices pathway.

#### **Beyond High School**

Here's a list of programs that you should consider if you're interested in this career:

EDUCATION 1-2 years post-

1-2 years post-secondary training

Dental Accisting/Accistant

#### Education Level

Education training and experience are required at different levels for success in different occupations.

#### One to two years post-secondary training

There are several possible paths to becoming a dental assistant. Some states require assistants to graduate from an accredited program and pass an exam. In other states, there are no formal educational requirements and dental assistants learn how to do their jobs through on-the-job training.

#### Additional Information

Dental assistants complete their training through one of two routes. Some are trained on the job. Others attend training programs.

Dental-assisting programs are available through community and junior colleges, trade schools, technical institutes or through the Armed Forces.

Licensed certified dental assistants must meet a continuing education requirement to maintain their licenses.

"It's also important to have CPR skills," says Lois Parento. She's the president of the California Dental Association. Parento advises those interested in a dental assistant career to study science, office practice and computerized bookkeeping.

Dental assistants must be caring and compassionate. They must have good communication skills and a good work ethic. They must be good with their hands.

Computer skills are important. "We work with digital things like digital radiography and digital impressions," said Parento. "Computer skills are a necessity for today's student."

\* In some locations, speaking a second language is helpful. Parento says Spanish-speaking dental assistants are needed in California.

Marlene Robinson is the executive director of a dental association. She would like to see all dental assistants become credentialed. "It's a public safety issue," she points out. Certified dental assistants practice infection control. They perform tasks that could put both themselves and the public at risk if not done correctly.

Many dental assistant associations are actively lobbying government to make credentialing a requirement.

#### Extra Requirements

Some states require dental assistants to be certified; requirements vary by state. States that allow assistants to perform expanded duties, such as coronal polishing, require that they be licensed, registered, or hold certifications from the Dental Assisting National Board (DANB).

For additional information, visit these websites:

- http://www.americanmedtech.org
- http://www.danb.org

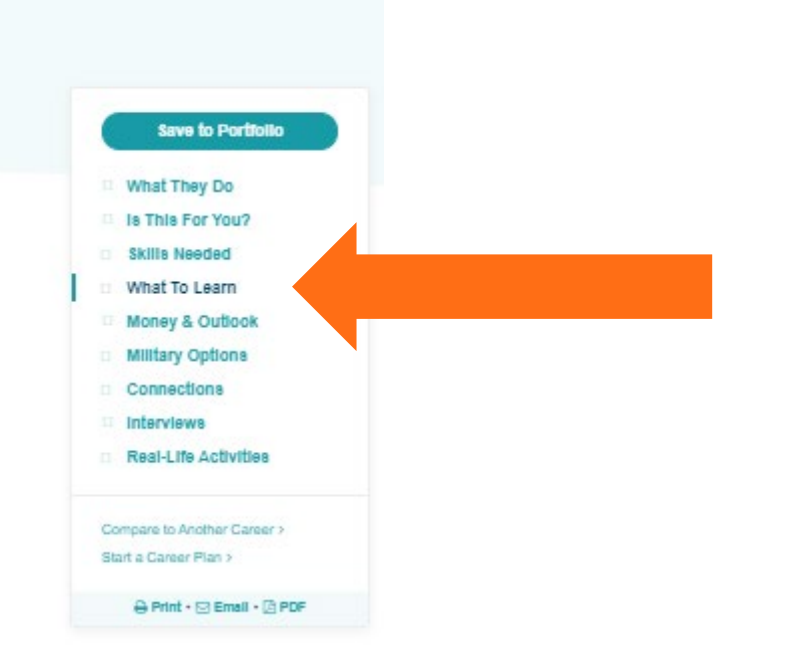

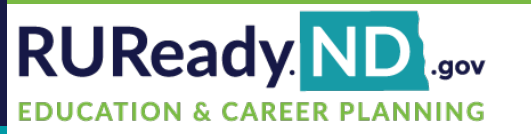

## Money and Outlook

### and **Military Options**

| Construction of the                   |                                               |
|---------------------------------------|-----------------------------------------------|
| Money & Outlook                       |                                               |
|                                       |                                               |
| To view earnings and outlook for anot | her state, select it from the following list: |
| Nuclh Dalata                          |                                               |
| NOTES CANDID                          |                                               |
|                                       |                                               |
|                                       |                                               |
| rth Dakota Earnings                   |                                               |
| age Annual Wage                       | \$47,140                                      |
| Annual Wage                           | \$36,250                                      |
| irienced Annual Wage                  | \$60,800                                      |
| age Hourly Wage                       | \$22.66                                       |
| Hourly Wage                           | \$16.85                                       |
| rienced Hourly Wage                   | \$29.23                                       |
| an Hourly Wage                        | \$22.28                                       |
|                                       |                                               |

EDUCATION 1-2 years post-secondary training Stable

#### North Dakota Regional Earnings

Exp

Ou

En

Health Solence

AVG. SALARY \$47,140

**Dental Assistant** 

| Region                | Average                | Entry Level            | Experienced           |
|-----------------------|------------------------|------------------------|-----------------------|
| Bismarck MSA          | \$51,360 or \$24.69/hr | \$35,950 or \$17.28/hr | \$65,650 or \$31.56/h |
| argo ND-MN MSA        | \$48,180 or \$23.16/hr | \$36,910 or \$17.75/hr | \$60,030 or \$28.86/h |
| Grand Forks ND-MN MSA | \$46,440 or \$22,33/hr | \$35,490 or \$17,06/hr | \$58,160 or \$27,96/h |

#### Average

Region Entry Level Experienced East North Dakota nonmetropolitan area \$44,920 or \$21,60/hr \$32,300 or \$15,53/hr \$56,210 or \$27,03/hr West North Dakota nonmetropolitan area \$44,430 or \$21.36/hr \$34,570 or \$16.62/hr \$58,420 or \$28.09/hr

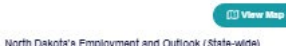

| Outlook      | Stable<br>Growth rate is estimated to be 16%                                                                                                    |  |  |
|--------------|----------------------------------------------------------------------------------------------------|--|--|
| Job Openings | 92 estimated annual job openings                                                                                                    |  |  |
| Employment   | 698 were employed in this occupation                                                                                                    |  |  |
| Industries   | Large concentrations of this occupation are found in these industries<br>Offices of dentists (NAICSE21200) (93.83%)<br>Federal Government, excluding Postal Service (5.2%) |  |  |

National Earnings

| verage Annual Wage  | \$41,17             |
|---------------------|---------------------|
| verage Hourly Wage  | \$19.7              |
| verage Annual Range | \$27,880 to \$56,83 |

| tional Employn                | nent and Outlook                                                                                                    |
|-------------------------------|----------------------------------------------------------------------------------------------------|
| Outlook                       | stable                                                                                                    |
|                               | The employment change from 2018 to 2028 is estimated to be +11%.<br>(The National average for all occupations is +5%)                                                                                                    |
| Job Openings                  | very small number                                                                                                    |
|                               | A total of 4480 average annual openings are expected for this occupation between 2018 and<br>2028.                                                                                                    |
|                               | (The National Average for all occupations is 1,832 openings)                                                                                                    |
| Employment                    | medium ocoupation                                                                                                    |
|                               | This was a medium sized occupation in the United States, employing 346,000 workers in 2018.<br>(The National average for all occupations is 149,803 workers)                                                                                                    |
| Growth                        | Much faster than average growth                                                                                                    |
|                               | Ongoing research linking oral health and general health will continue to increase the demand for<br>preventive dential services. Derrisds will continue to hire dential assistants to complete multine<br>tasks, allowing the dentist to work more efficiently. As dential practices grow, more dential<br>assistants will be needed. |
| Non Traditional<br>Occupation | This is a non-traditional occupation for man in 2019.                                                                                                    |
| Inductries                    | Large concentrations of this occupation are found in these industries<br>Health care and social assistance (NAICS520000) (95.2%)                                                                                                    |

#### Health Solence Dental Assistant

Save to Portfolio

What They Do Is This For You? Skills Needed What To Learn Money & Outlook Military Options Connections

Interviewa

Real-Life Activities

Compare to Another Career >

⊖ Print • ⊡ Email • ⊡ PDF

Start a Career Plan >

EDUCATION JOB OUTLOOK 1-2 years post-secondary training JOB OUTLOOK Stable AVG. BALARY

#### Military Options

Get paid to get a career. That's what the military can offer you. Take a moment to review related potential military careers.

#### Dental Hygienists and Assistants (Enlisted) Opportunities

Dental hygienists and assistants have many responsibilities, including teeth cleaning, examining patients for signs of oral diseases such as gingivitis, and providing other preventive dental care. They also educate patients on ways to improve and maintain good oral health and perform other miscellaneous tasks, such as equipment maintenance and supplies inventory.

#### Training Provided

Job training for dental hygienists and assistants consists of classroom and on-the-job instruction, including practice in providing dental care.

- · Preventive dentistry
- · Radiology (X-ray) techniques
- Dental office procedures
- · Dental hygiene procedures
- · Basic principles and techniques of patient care
- · Anatomy and physiology

All enlisted service members complete basic military training, which includes time spent in a classroom and in the field, and covers tactical and survival skills, physical training, military life and customs, and weapons training.

#### Earnings

Military pay and benefits are set by Congress, which normally grants a cost-of-living pay increase once each year. All members of the military receive basic pay, which is the largest component of a member's pay. A member's grade (usually the same as rank) and years of service determines the amount of basic pay received. Enlisted members can progress through nine enlisted pay grades during their careers. In 2020, most enlisted personnel started as recruits at Grade E-1 (\$20,796/year basic pay); however, those with special skills or above average education started as high as Grade E-4 (\$27,150/year basic pay). In addition to pay, the military provides many of life's necessities, such as food, clothing, and housing, or pays allowances for them. Other benefits include health care, 30 days paid vacation, legal assistance, recreational programs, education assistance, and military store privileges.

Services offering this occupation

| Alr | Force |  |  |
|-----|-------|--|--|
|     |       |  |  |

- · Air National Guard
- . U.S. Air Force
- U.S. Air Force Recerve

#### Army

· U.S. Army

- U.8. Army National Guard
- U.S. Army Reserves

Coact Guard

U.8. Coast Guard

Navy

U.8. Navy

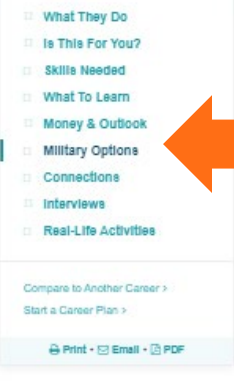

Save to Portfolio

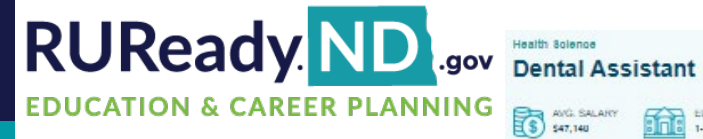

#### Connections □ Connections

#### and

### Interviews

Associations American Dental Association 211 E Chicago Ave. Chicago, IL 60611-2678

http://www.ada.org Dental Assisting National Board 444 N Michigan Ave Ste 900 Chicago, IL 60611 http://www.danb.org

#### Internet Sites

American Dental Assistants Association http://www.dentalaccistant.org/

Multiture com http://www.myfuture.com

O\*NET-ROC occupation

Dental Assistants - 31-9091.00

#### Related Career Information Sources

80C occupation Dental Assistants - 31-9091 http://www.bls.gov/soo/

1-2 years post-secondary training JOS OUTLOOK Stable

American Dental Assistants Association

35 East Wacker Drive Suite 1730

http://www.dentalassistant.org/

Dental Assisting National Board

http://www.danb.org

Chicago, IL 60601-2211

http://www.onetonline.org Occupational Outlook Handbook http://www.blc.gov/ooh/

Military Career Opportunities

Air Force

 Air National Guard . U.S. Air Force

U.S. Air Force Reserve

Army

 U.8. Army . U.S. Army National Guard

U.8. Army Recerves

Coast Guard

U. 8. Coast Guard

Navy

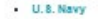

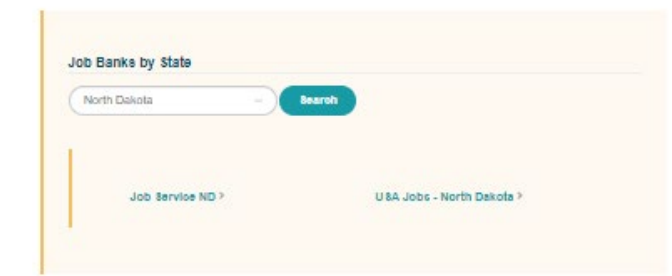

#### Health Solence

Dental Assistant

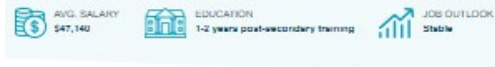

Interviews

Save to Portfolio

What They Do

Is This For You?

Skills Needed

What To Learn

Money & Outlook

**Military Options** 

Real-Life Activities

Compare to Another Career >

A Print + M Email + A PDF

Connections

Interviewa

Start a Career Plan >

#### Would you like to be a tooth fairy?

Sherry Messenger knows how that feels. This certified dental assistant helped organize the Tooth Trolley Project with some colleagues. These good people rented a "Tooth Trolley" from a bus company. They brought a group of needy children to a downtown dental school for screening. "Two dentists went through all these little mouths and we saw some horrific things," she said. It was sad to see, but it

also felt good to know she was helping

Many changes have occurred in the profession since Messenger graduated in 1975. She says her professional association has made a big difference.

Today the law allows dental assistants to do many things that they could not do in the past. "It makes it more fun and more challenging," she says. "It is more pleasant working in an office when you are not just a fixture."

Messenger has had a variety of jobs in the field. She has worked in a small one-dentist office for many years. She loves her job and the people. Sometimes she has worked with a patient's parents or even grandparents.

There is a lot of laughter at work. Her co-workers like to play practical jokes and kid around.

Messenger thinks it is helpful if dental assistants have a sense of humor and are outgoing. It calms the patients and makes them happier. "You don't want a dental assistant who is all strung out," she remarks.

The work can be sad at times. Sometimes people are terrified, They had bad experiences with dentistry years ago. They don't understand that most dentistry today is painless.

"We say, "Listen, this is where you are now, but it is going to get better," Messenger says. "We don't always see them at their best."

Timelines also create stress. It's hard to fit everything in on busy days.

The biggest stress doesn't come from the office, though. The biggest stress comes from labbying efforts to bring legislative changes to their profession. She would like to see a legal requirement that all dental assistants be credentialed before they can practice. Not everyone agrees with this, Messenger says. "I have some good friends in the other arena. Everyone has a different point of view," she points out. "If you let that get to you, there is a problem."

Messenger advises newcomers to be their own advocate. She says it's a wonderful profession, so don't settle for an office that doesn't meet your needs. Messenger also says that dental assistants have to take care of themselves. Some dentists don't follow employment standards. "Get your education. Join your professional association and be active," she advises.

Like Messenger, Nicolai Cowan loves his lob. Cowan works for a dental practice in a small town. This is his first lob since he graduated from his training program 18 months ago. Someday he would like to be a dentist himself. Not many men work as dental assistants. Cowan says his former dentist inspired him to go into the field.

Unfortunately, after he finished his training, he could not find work in his home town. He had to take a job in another location.

"No one gave me a chance until I met the dentist I work for," he explains. "He was the best dentist I could find! Every day is a pleasure going to work!" Although Cowan misses his friends and family, he says he never wants to leave his employer. He enjoys working inside. He also likes being part of a team and having an opportunity to interact with the public. "I like the responsibility that goes with the job," Cowan comments.

Cowan works as many hours as he can - sometimes 40 or 45 hours a week. Sometimes the dentist takes him to the hospital where they work with elderly patients under general anesthetic.

"We're working in a hospital scene and we're taking out around 25 teeth or more," he says.

Miriam Swartz is a dental assistant who graduated from an accredited program. She is the president of the Massachusetts Dental Assistants Association and has been a member of the American Dental Assistants Association for 30 years. Swartz also has certification allowing her to assist with dental surgery. At one point in her career, she worked as implant coordinator for the oral surgery instructor at Tufts University. Today she works in a small dental office.

Swartz chose the profession because she likes working with her hands. When she was in high school, she loved watching her dentist at work. "It's like an art form." she comments. "Dentistry is a very creative field?"

There is always something new to learn. She has traveled for training events. If dentists see you are interested, they will often help you get special training.

At one training event, Swartz volunteered to have 10 veneers put on her teeth as part of a classroom learning experience. "Not only did I have this work done, but I participated in the classroom learning," said Swartz.

Swartz points out that you can make as much of this profession as you want. You can say, "It's just a job," or you can make it into a fabulous career.

Those in the field emphasize that the work is important. People have died from massive infections in an untreated tooth. Also, certain diseases first show up in the mouth. Staph infections can start out as a tooth infection. Swallowing a lot of tartar can cause heart disease and heart problems.

"It's about more than having a fancy smile," Swartz remarks. "That's why it's so important that people get trained in this profession."

She adds that the profession needs people who have a good work ethic, who want to help people and who are compassionate. If this is you, she definitely recommends the field. You also have to be good with your hands. "You don't have to be an artist, but you can't be all thumbs?"

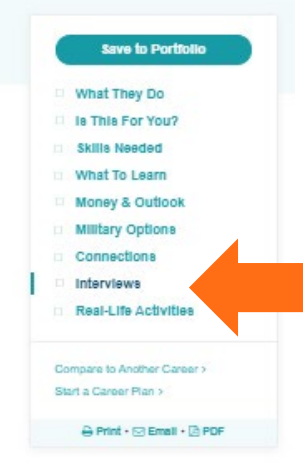

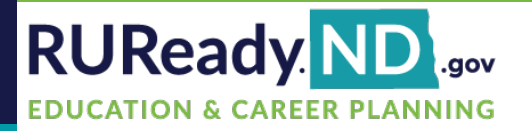

# Take-Away

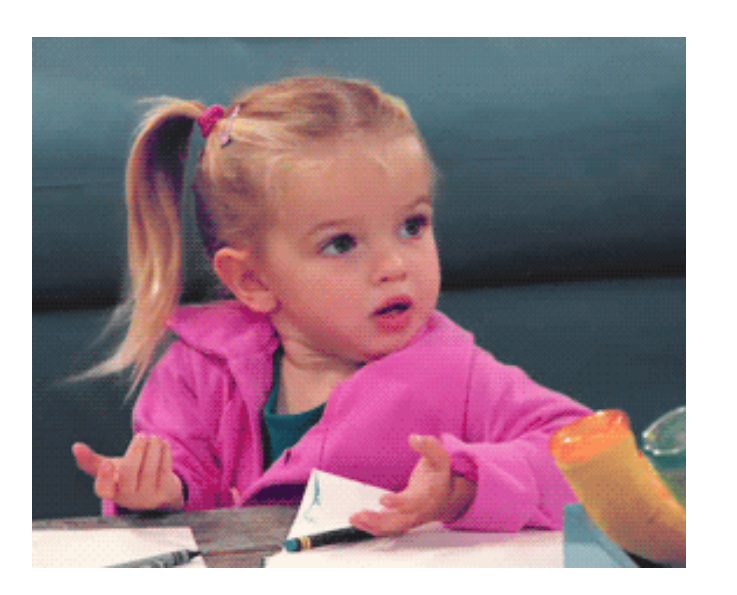

- Did you learn anything new about yourself?
- How will you use this information in the future?